Усі туристи, які подорожують до Занзібару, мають обов'язково заповнити анкету на урядовому сайті <u>afyamsafiri.moh.go.tz</u> не пізніше ніж за 24 години до прибуття на острів та отримати унікальний QR-код (для кожного туриста окремо).

Щоб заповнити форму, необхідно перейти на сайт і ввести номер закордонного паспорта туриста, після чого натиснути на кнопку **Insert passport**:

| afyamsafir Ø gbwebphone | i.moh.go.tz/#/home | ы1 🔇 Мальдивы2 🔇 астерия и сел | ектум <b>gb</b> gbwebphone new |             |
|-------------------------|--------------------|--------------------------------|--------------------------------|-------------|
|                         |                    |                                |                                |             |
|                         | 1. 2. 1 1 1 1      | TRAVELLER                      | S HEALTH SURVEILLANCE          |             |
|                         | AA123456           | ber                            | INSE                           | RT PASSPORT |

## Welcome to Tanzania

We are glad that you have chosen to travel to Tanzania. For your safety and the well-being of those around you, please be informed that it is mandatory to complete the Public Health Surveillance Form online within 24 hours before arrival. You can start by searching your passport on the field above and complete the travellers form. Children traveling with a guardian/parent, will also need to complete their own form

1. Далі переходимо до заповнення персональних даних туриста відповідно до даних закордонного паспорта: ім'я та прізвище туриста, повна дата народження, громадянство (обрати з випадаючого списку), стать туриста.

| Names            | Other Names *   |                |
|------------------|-----------------|----------------|
|                  | Ivan            |                |
|                  | Sumame *        |                |
|                  | Ivanov          |                |
| Personal Details | Date of birth * |                |
|                  | 19/07/1987      | Ē              |
|                  | Nationality *   |                |
|                  | Ukraine         | *              |
|                  | Currency *      |                |
|                  | USD             | *              |
|                  | Sex *           |                |
|                  | Male            | Активация Wind |

Вводимо контактну електрону пошту, до якої є доступ (у разі необхідності отримання результату швидкого тесту на ковід). Вносимо дані щодо прибуття в Занзібар: сухопутний/морський/авіа, аеропорт/порт прибуття, дата прибуття та дублюємо серію — номер паспорта за потреби (система має проставляти цей пункт автоматично). Заповнюємо лише пункти, які стоять під червоною зірочкою \*, після цього натискаємо кнопку **Next.** 

| ontact Information | Traveller's Email *                                             |             |
|--------------------|-----------------------------------------------------------------|-------------|
|                    | Write correct email to access your COVID-19 RAPID TEST results. |             |
|                    | ivan.ivanov@gmail.com                                           |             |
| p Information      | Mode of Transport *                                             |             |
|                    | Air                                                             | •           |
|                    | Port of Entry*                                                  |             |
|                    | Abeid Amani Karume International Airport                        | *           |
|                    | Date of Arrival*                                                |             |
|                    | 08/10/2021                                                      |             |
|                    | Passport number *                                               |             |
|                    | aa123456                                                        |             |
|                    |                                                                 | Активация W |

2. На кроці 2 заповнюємо інформацію щодо мети візиту, кількості днів перебування та роду занять туриста, натискаємо кнопку **Next.** 

| it Details       | Visiting Purpose *           |   |
|------------------|------------------------------|---|
|                  | Tourist                      | * |
|                  | Duration of stay (in days) * |   |
|                  | 12                           |   |
| cupation Details | Occupation *                 |   |
|                  | Other                        | • |
|                  | Other Occupation, Specify    |   |

3. На наступному кроці вводимо дані щодо місця відпочинку туриста: назва готелю та регіон відпочинку, контакти

готелю. Заповнюємо пункти, які відмічені \*, натискаємо Next.

| Physical Address | Physical address/Hotel name * |                       |
|------------------|-------------------------------|-----------------------|
|                  | ZURI ZANZIBAR                 |                       |
|                  | Region *                      |                       |
|                  | Zanzibar Region               |                       |
|                  | District/ Wilaya *            |                       |
|                  | Unguja                        | ,                     |
|                  | Ward                          |                       |
| Contact Details  | Namba ya simu *               |                       |
|                  | +255 24 550 0111              |                       |
|                  | Email/ Barua Pepe *           | Активац<br>Чтобы акти |
|                  |                               | раздел "Па            |

4. На наступному кроці вводимо дані про те, де розпочалася подорож туриста, а також дані про кількість відвіданих країн за останні 3 тижні, якщо такі є. Якщо таких немає — ставимо 0.

| Country Where<br>Journey Started | Country where journey started *                                             |  |
|----------------------------------|-----------------------------------------------------------------------------|--|
|                                  | Ukraine                                                                     |  |
| Previous travels                 | Number of countries in the last 21 days (Put 0 if no any country visited) * |  |
|                                  |                                                                             |  |

5. На цьому кроці необхідно відповісти на питання, пов'язані зі здоров'ям туриста, а саме: чи спостерігались якісь симптоми напередодні (або обрати пункт None of above — Нічого з вищезгаданого), чи приймав турист якісь медикаменти в останній тиждень перед туром, чи були контакти з хворими, чи хворів хтось із членів сім'ї (з якими проживає турист) в останні 7 днів, чи відвідував турист масові заходи в останні 7 днів. Натискаємо **Next.** 

| Symptoms | Ever                     |
|----------|--------------------------|
|          | Swollen glands           |
|          | Nausea/vomiting          |
|          | Shortness of breath      |
|          | Skin Rash                |
|          | Jaundice                 |
|          | General Body Weakness    |
|          | 🗌 Headache               |
|          | Loss of appetite         |
|          | Muscle/joint pain        |
|          | 🔲 Diarrhea               |
|          | Unusual bleeding         |
|          | 🗌 Flu                    |
|          | Difficulty in swallowing |
|          | Chills                   |
|          | Paralysis                |
|          | 🛃 None of above          |
|          | Other signs and symptoms |

| posure Question | Bave you taken any medication in the last seven days (1 week) -                          |  |
|-----------------|------------------------------------------------------------------------------------------|--|
|                 | No                                                                                       |  |
|                 | Have you attended any sick person recently *                                             |  |
|                 | No                                                                                       |  |
|                 | Have you lived in a household with sick person in the past 7 days $\ensuremath{^{\ast}}$ |  |
|                 | No                                                                                       |  |
|                 | Have you attended burial services? *                                                     |  |
|                 | No                                                                                       |  |

6. У шостому пункті погоджуємося з тим, що інформація надана правдива та точна, натискаємо **Next**, після чого отримуємо згенерований код.

| 6 | Declaration of filled information                                                                                                    |
|---|----------------------------------------------------------------------------------------------------|
| 1 | eclare that the information provided is complete and correct to the best of my knowledge. I understand that any false information filled could le |
|   | back NEXT                                                                                                    |

7. На останньому кроці бачимо повідомлення про те, що форма успішно заповнена, натиснувши кнопку **Print Profile**, роздруковуємо.

|                |                           | TRAVELLER                 | S HEALTH SURVEILLANCE                    |               |
|----------------|---------------------------|---------------------------|------------------------------------------|---------------|
|                |                           |                           |                                          | Print Profile |
| Hello Ivan Iva | anov your information has | s been succesfully saved. |                                          |               |
| Name :         | Ivan Ivanov               | POE :                     | Abeid Amani Karume International Airport |               |
| Gender :       | Male                      | Arrival Date :            | 2021-10-08                               |               |

Будь ласка, зверніть увагу, що код не приходить на електронну пошту, яка вказується у п.1, його можна роздруковувати із системи відразу після заповнення. Але при поверненні на стартову сторінку сайту і введенні номера паспорта туриста — автоматично попадаємо на його заповнену форму, де можна внести корект за необхідності та зберегти QR-код.

| Ivan Ivanov's Profile<br>Unified Health Code (UHC) - | 9097984725 🖍    |               |
|------------------------------------------------------|-----------------|---------------|
| Exempted from RAPID                                  | ANTIGEN TEST    |               |
| Full name                                            |                 |               |
| Ivan Ivanov                                          |                 |               |
| Nationality                                          | Passport number | 浸放劑한물         |
| Ukraine                                              | aa123456        | CALCER STREET |
| Sex                                                  | Age             | 73.9862.9640  |
| Male                                                 | 34 years        | 的编码描述。        |
| Port of entry                                        |                 |               |
| Abeid Amani Karume Internat                          | onal Airport    | 12124-28-54   |
| Arrival Date                                         |                 |               |
| Oct 8, 2021                                          |                 | Drint Profile |
|                                                      |                 | Print Profile |